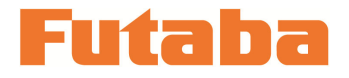

< For Windows >

Mold Marshalling System for Measuring Resin Pressure inside Molds

Pressure measuring unit

# MPS01A

## Data Acquisition Software Instruction Manual

Thank you for your purchasing a product of Futaba Corporation. Please read this Data Acquisition Software Instruction Manual carefully and patronize the product for many years to come. Do not use the product in any way other than explained in this instruction manual.

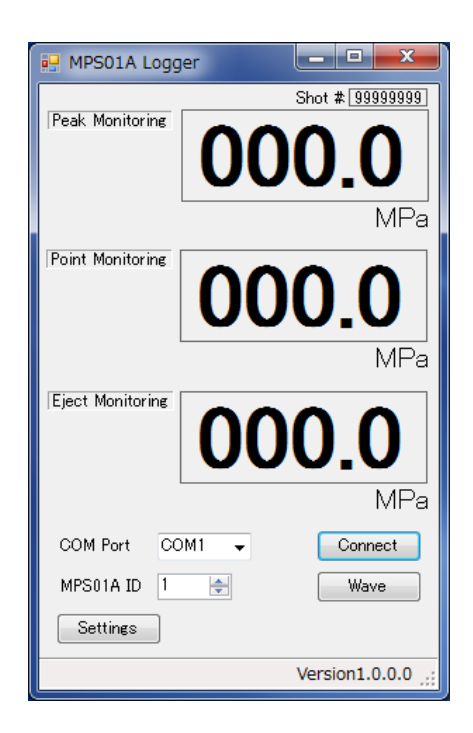

Whole or part of this manual may not be copied or reproduced without the written permission of Futaba Corporation. This manual is a copyrighted work of Futaba Corporation and the copyright belongs to Futaba Corporation. The contents of this instruction manual may be changed without prior notice.

## **Before Use**

This instruction manual explains the data acquisition software exclusively designed for pressure measuring unit MPS01A.

Before using the product, read this instruction manual carefully. After reading the manual, keep it in a safe place so that it can be read whenever needed.

### Contents

| <u>1.</u>                                                                       | Function of MPS01A Data Acquisition Software                        | 1 |  |
|---------------------------------------------------------------------------------|---------------------------------------------------------------------|---|--|
| <u>2.</u>                                                                       | Setting up the MPS01A Data Acquisition Software                     | 1 |  |
| <u>3.</u>                                                                       | Saving Numerical Data                                               | 2 |  |
|                                                                                 | 3-1. When this software start up, the screen shown below appears    | 2 |  |
|                                                                                 | 3-2. Select a COM port                                              | 2 |  |
|                                                                                 | 3-3. Select the MPS01A ID                                           | 2 |  |
| 3-4. Press the [Connect] button to start saving the numerical data. After the r |                                                                     |   |  |
|                                                                                 | cycle is finished, each data is saved                               | 3 |  |
| <u>4.</u>                                                                       | Displaying Waveforms                                                | 4 |  |
| <u>5.</u>                                                                       | Setting Measurement Conditions                                      | 5 |  |
|                                                                                 | 5-1. Setting measurement conditions                                 | 5 |  |
|                                                                                 | 5-2. Saving measurement conditions                                  | 5 |  |
|                                                                                 | 5-3. Setting measurement conditions by reading the saved conditions | 5 |  |

#### 1. Functions of MPS01A Data Acquisition Software

This "MPS01A Data Acquisition Software" allows you to observe pressure waveforms, store peak pressure values and other data measured using MPS01A, and set various conditions.

#### 2. Setting up the MPS01A Data Acquisition Software

There is no installer for this software.

Simply copy the "MPS01Alogger.exe" contained in the supplied CD to the desktop, etc. on the PC and launch it to use the application.

If you want to delete the software, delete it directly on the Explorer, etc.

#### 3. Saving Numerical Data

#### 3-1. When this software starts up, the screen shown below appears

|                                     | 💀 MPS01A Logger                                   |
|-------------------------------------|---------------------------------------------------|
| Peak pressure value detection       | Shot # 99999999 Shot number                       |
| Lights in red when alarm is issued  |                                                   |
| Lights in red when diarm is issued. |                                                   |
|                                     | MPa                                               |
| Point pressure value detection      | Point Monitoring                                  |
| Lights in red when alarm is issued. | <b>OOOO O Point pressure value</b>                |
| -                                   |                                                   |
|                                     | MPa                                               |
| Eject pressure value detection      |                                                   |
| Lights in red when alarm is issued. | Eject pressure value                              |
|                                     |                                                   |
|                                     | MPa                                               |
| Serial port selection box           | COM Port COM1 - Connect Connect/Disconnect button |
| Address selection box               | http://www.wave.com/waveform/display/mode/button  |
| Setting change mode button          | Settings                                          |
|                                     | Version1.0.0.0 Version display                    |
|                                     |                                                   |

#### 3-2. Select a COM port

Select a COM port for the PC that you want to use (the COM port to which RS485 communication device is connected). Refer to Ports (COM & LPT) on the device Manager.

| 温 デバイス マネージャー                 |   |
|-------------------------------|---|
| ファイル(E) 操作(A) 表示(⊻) ヘルプ(H)    |   |
|                               |   |
| ▲ ⑦ ポート (COM と LPT)<br>(COM5) | * |
|                               |   |

#### 3-3. Select the MPS01A ID

Select the address set on the MPS01A unit.

When the unit is shipped from the factory, it is set to 1.

3-4. Press the [Connect] button to start saving the numerical data. After the molding cycle is finished, each data is saved.

#### Saved data

Saved location C:¥Users¥username¥MMS\_DATA¥year-month folder Saved by date.

Types of saved data

Date & time saved, shot number, alarm detection result, alarm detection description, peak pressure value, time to peak, point pressure (pressure at t-second point) value, eject pressure value

#### Alarm detection code

None: No alarm

Z1: Peak pressure value detection

T: Point pressure value detection

EJ: Eject pressure value detection

#### 4. Displaying Waveforms

Check the serial port and address on the main screen, and then press the [Wave] button.

The waveform screen is displayed. When the measurement is started, a waveform is displayed.

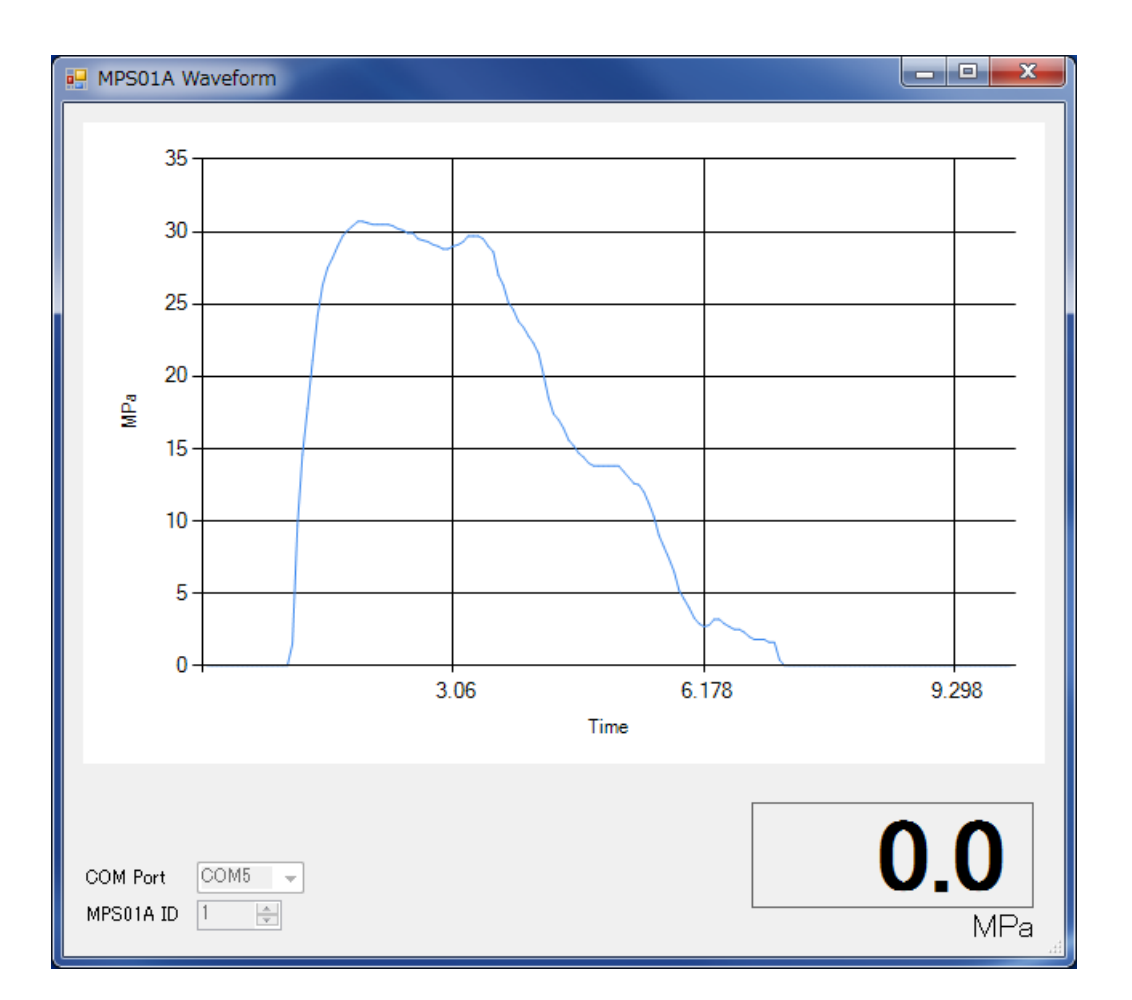

#### 5. Setting Measurement Conditions

#### 5-1. Setting measurement conditions

Check the serial port and address on the main screen, and then press the [Settings] button.

The measurement conditions set in the measuring unit to which the PC is connected are read, and the Settings screen is displayed.

| MPS01A Settings                                                               |                  |
|-------------------------------------------------------------------------------|------------------|
| Sensor Settings<br>Sensor Sensitivity Area[sqmm]<br>4000 ( A ) 1.00 (         |                  |
| Time span 20                                                                  |                  |
| Monitoring Zone<br>Value 55.0 🜩 to 45.0 🜩<br>Pout 0 🗸                         |                  |
| Point Monitoring<br>Time 5.0 🔿<br>Value 50.0 🌩 to 40.0 🌩                      |                  |
| Eject Monitoring<br>Time 15.0 to 19.0 to<br>Value 10.0 to 5.0 to<br>Jout 0 to |                  |
| tH 10.0 🔶 Open<br>tEd 0 🔿 Save                                                | — 5-3.<br>— 5-2. |
| COM Port COM1<br>MPS01A ID 1                                                  | 5-1.             |

Input each measurement condition, and then press the [SET] button to set the measurement conditions of the measuring unit.

#### 5-2. Saving measurement conditions

To save the measurement conditions, press the [Save] button.

The file name input screen is displayed.

Select a folder to save the file, input the file name, and then press [Save].

5-3. Setting measurement conditions by reading the saved conditions

Press the [Open] button to read saved measurement conditions.

The read measurement conditions are displayed. If you want to change any of the conditions, change them and then press the [SET] button.

| No. | Display code     | Parameter          | Setting range                 | Remarks    |
|-----|------------------|--------------------|-------------------------------|------------|
| 1   | Sensor           | Sensor product     | 1 to 9                        |            |
|     |                  | type               |                               |            |
| 2   | Sensitivity      | Sensitivity        | 0 to 9999                     |            |
| 3   |                  | Curvature          | A to Z                        |            |
|     |                  | coefficient        |                               |            |
| 4   | Area             | Pressure receiving | 0.01 to 99.99 mm <sup>2</sup> | <b>※</b> 1 |
|     |                  | area               |                               |            |
| 5   | Time span        | Molding cycle      | 3 to 600 s                    |            |
| 6   | Monitoring Zone  | Peak pressure      | 0.0 to 200.0 MPa              |            |
|     | Value            | lower limit        |                               |            |
| 7   | Monitoring Zone  | Peak pressure      | 0.0 to 200.0 MPa              |            |
|     | to               | upper limit        |                               |            |
| 8   | Pout             | Output             | 0 to 3                        | <b>※</b> 2 |
|     |                  | (peak pressure)    |                               |            |
| 9   | Point Monitoring | T-second point in  | 0.0 to 600.0s                 |            |
|     | Time             | monitoring         |                               |            |
| 10  | Point Monitoring | Point pressure     | 0.0 to 200.0MPa               |            |
|     | Value            | lower limit        |                               |            |
| 11  | Point Monitoring | Point pressure     | 0.0 to 200.0MPa               |            |
|     | to               | upper limit        |                               |            |
| 12  | tout             | Output (Point)     | 0 to 3                        | <b>※</b> 2 |
| 13  | Eject Monitoring | Eject monitoring   | 0.0 to 600.0s                 |            |
|     | Time             | start time         |                               |            |
| 14  | Eject Monitoring | Eject monitoring   | 0.0 to 600.0s                 |            |
|     | to               | end time           |                               |            |
| 15  | Eject Monitoring | Eject pressure     | 0.0 to 200.0MPa               |            |
|     | Value            | lower limit        |                               |            |
| 16  | Eject Monitoring | Eject pressure     | 0.0 to 200.0MPa               |            |
|     | to               | upper limit        |                               |            |
| 17  | Jout             | Output (Eject)     | 0 to 3                        | <b>※</b> 2 |
| 18  | tH               | Threshold value    | 0.0 to 200.0MPa               |            |
| 19  | tEd              | Error cancel time  | 0 to 600s                     | <b>※</b> 3 |

%1: This parameter is valid only for the button-type sensors of which type is 4 through 9. Input the tip area of the ejector pin referring to the "Quick reference table for pressure receiving area of ejector pin" on Page 21.

- %2: Values other than "0" cannot be set at the same time.
- 3: If "0" is set for the output setting, this parameter is invalid.

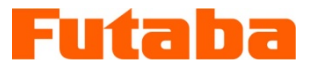

**FUTABA Corporation** -

URL http://www.futaba.co.jp

The specifications may be changed for improvement without prior notice.

MPS01A-1611W-B1E